İthalatBİS Firma Belge Başvuru Kılavuzu

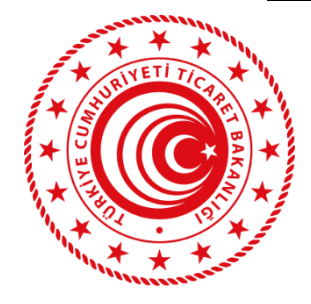

T.C. Ticaret Bakanlığı İthalat Genel Müdürlüğü

# FIRMALAR İÇİN

## İTHALATBİS-İthalat Belge İşlemleri Sistemi BELGE BAŞVURU KILAVUZU

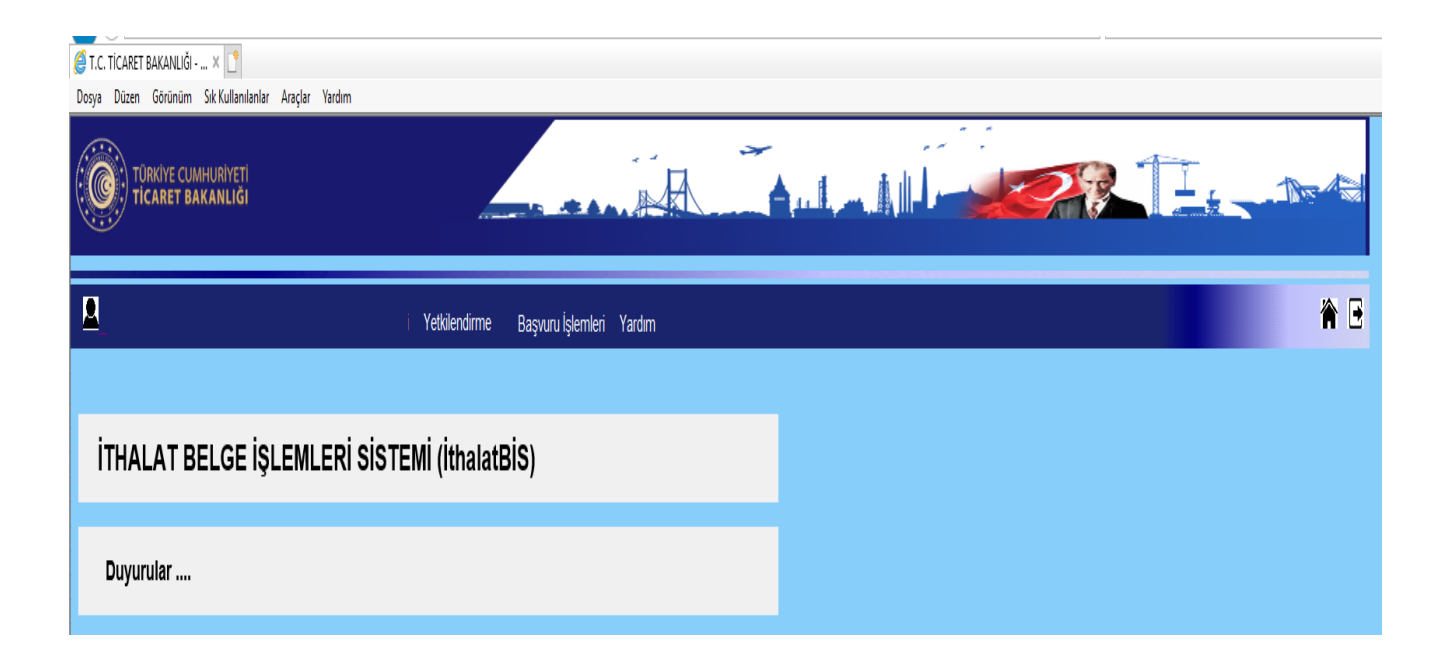

#### İthalatBİS Firma Belge Başvuru Kılavuzu

- İthalat İşlemlerinde Elektronik Başvuru Sistemi Tebliği (İthalat: 2021/21) kapsamında, İthalat Genel Müdürlüğü tarafından düzenlenen belgeler için başvurular E-İmza Yetkisine sahip kişilerce kendileri veya firmaları adına **"İthalatBiS-İthalat Belge İşlemleri Sistemi"** üzerinden yapılabilmektedir.
- ithalatBiS'e E-devlet üzerinden (https://www.turkiye.gov.tr/ekonomi-eortak-ithalat) veya Bakanlığımız internet sitesi üzerinden ( <u>https://eortak.dtm.gov.tr/eortak/login/listApplications.htm</u>) E-İmza Uygulamasına Giriş seçilerek giriş yapılır.

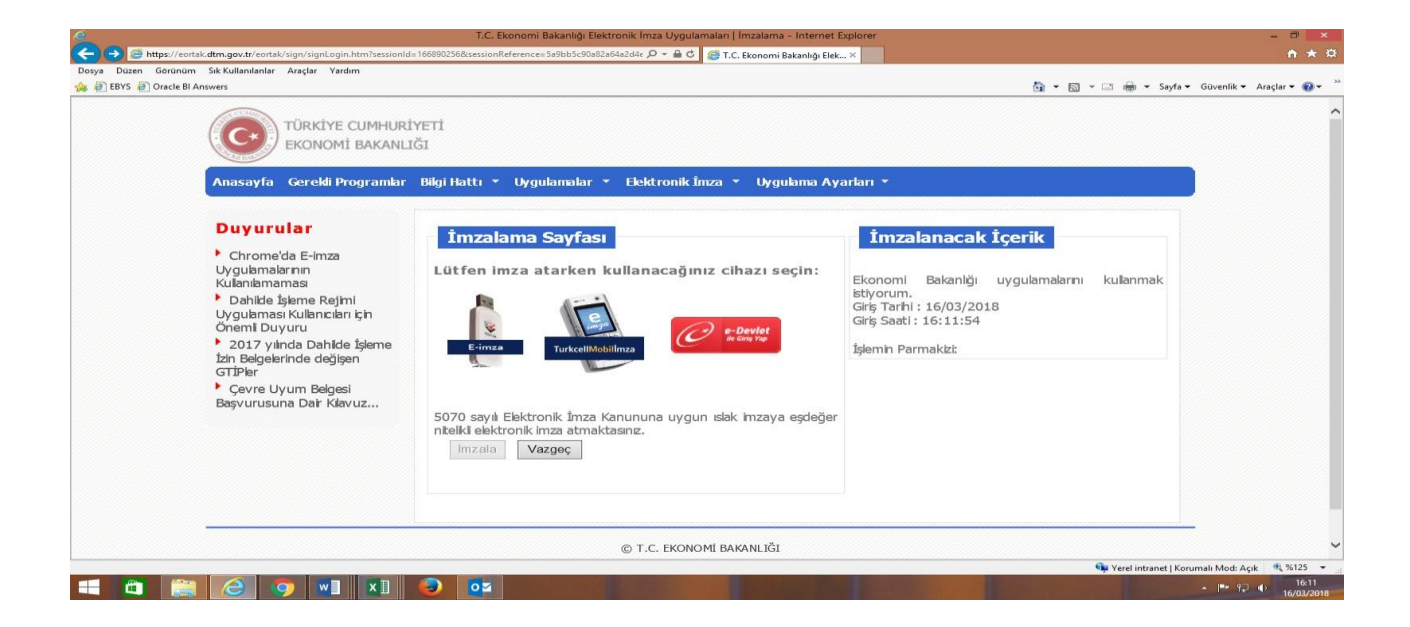

3. **"İthalat Belge İşlemleri"** tıklanarak sisteme giriş yapılır. Sisteme giriş yapıldıktan sonra ilk olarak sayfanın üst tarafındaki menüde yer alan "Başvuru İşlemleri" altında yer alan" Yeni Başvuru Giriş" tıklanarak başvuru aşamasına geçilir.

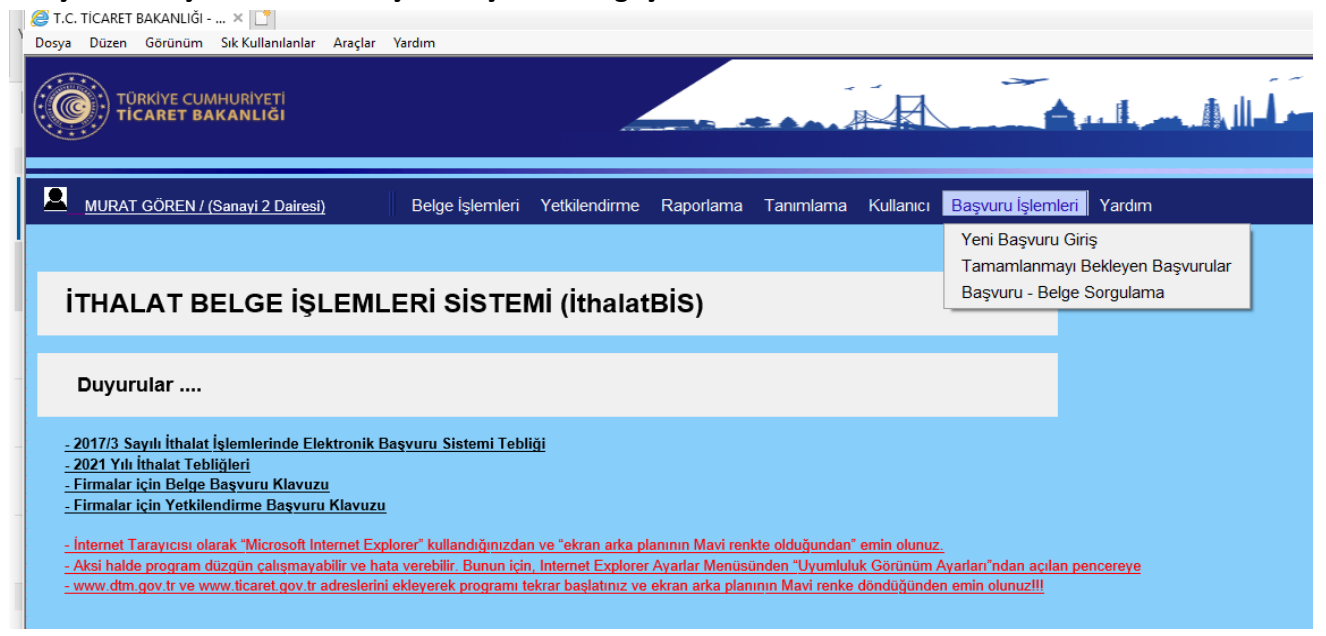

#### İthalatBİS Firma Kullanıcı Kılavuzu

4. Yeni Başvuru Giriş" başlığı tıklandıktan sonra açılan ekrandan, başvurunun "Belge Türü" ve ilgili "Karar/Tebliğ" seçilir. İstenen bilgiler seçildikten sonra "Devam" linkine tıklanarak başvuruya devam edilir.

İşleme başlamadan önce mutlaka uyarı okunarak eğer ekran MAVİ değil ise "0" adımda belirtilen Ekran Uyumluluk ayarları yapılmalıdır. Aksi halde Sistem başvuru aşamasında hatalı veri kaydedebilmektedir. Bu durumda başvurunun tekrarlanması gerekmekte ve işlem süreci uzamaktadır.

| MURAT GÖREN / (Sanayi 2 Dairesi)                                                                                         | Belge İşlemleri                                                                                                    | Yetkilendirme                                                                                                    | Raporlama                                           | Tanımlama                                               | Kullanıcı                                 | Başvuru İşlemleri                                | Yardım   |
|----------------------------------------------------------------------------------------------------|----------------------------------------------------------------------------------------------------|----------------------------------------------------------------------------------------------------|-----------------------------------------------------|---------------------------------------------------------|-------------------------------------------|--------------------------------------------------|----------|
|                                                                                                    |                                                                                                    |                                                                                                    |                                                     |                                                         |                                           |                                                  |          |
|                                                                                                    |                                                                                                    |                                                                                                    |                                                     |                                                         |                                           |                                                  |          |
| UYARI: Sistemin başvuru ka<br>İnternet Explorer kullanınız.<br>arka planı GRİ yerine BEYAZ<br>Görünüsüm Ayarlarını Yapın | nydınızı hata al<br>Ekran arka pla<br>Lise ekran UY<br>nız" adımını tal                                                                                                    | lmaması ve b<br>anının MAVİ F<br>UMLUK GÖR<br>kip ederek w                                                                                                    | oaşvurunur<br>RENKTE ol<br>ÜNÜMÜ ay<br>ww.dtm.go    | uz İPTAL e<br>duğundan<br>arlarını" 0-<br>v.tr yi ekley | edilmeme<br>emin olu<br>Ekran U<br>/iniz. | əsi için, Microso<br>nur. Eğer ekran<br>yumluluk | oft<br>I |
|                                                                                                    |                                                                                                    |                                                                                                    |                                                     |                                                         |                                           |                                                  |          |
| Belge ve Tebliğ Seçimi                                                                                                   |                                                                                                    |                                                                                                    |                                                     |                                                         |                                           |                                                  |          |
|                                                                                                    | Belge Türü -                                                                                                    | Lütfen Tür Seçiniz                                                                                                    |                                                     |                                                         | ~                                         |                                                  |          |
|                                                                                                    | Karar / Tebliğ 🔤                                                                                                    | Dayanak Seçiniz 🗸                                                                                                    | •                                                   |                                                         |                                           |                                                  |          |
|                                                                                                    |                                                                                                    |                                                                                                    |                                                     |                                                         |                                           | Devam ==>                                        |          |
|                                                                                                    |                                                                                                    |                                                                                                    |                                                     |                                                         |                                           |                                                  |          |
|                                                                                                    | <u>0- Ekran U</u><br><u>1- Belge ve</u><br>2- Firma Bil<br><u>3- Beyan Si</u><br><u>4- Ithal Esyi</u><br><u>5- Tedarikçi</u><br><u>6- Yurt Dişu</u><br><u>7- Başvuru</u><br><u>8- Başvuru</u> | rumluluk Görünür<br>Tebliğ Seçimi<br>gileri<br>ava Ait Bilgiler<br>va Ait Bilgiler<br>va Ait Bilgiler<br>va Ait Bilgiler<br>va Ait Bilgiler<br>Olkedeki Ureticiye<br>ndaki İhracatciye A<br>Evrak Yükleme<br>Tamamlama | süm Ayarlarını `<br><br>Ait Bilgiler<br>it Bilgiler | Yapınız                                                 |                                           |                                                  |          |

| ilendirme | Raporlama      | Tanımlama    | Kullanıcı       | Başvuru İşlemleri                      | Yardım                                                               |                           |
|-----------|----------------|--------------|-----------------|----------------------------------------|----------------------------------------------------------------------|---------------------------|
|           |                |              |                 |                                        |                                                                      |                           |
|           |                |              |                 |                                        |                                                                      |                           |
|           |                |              |                 |                                        |                                                                      |                           |
|           |                |              |                 |                                        |                                                                      |                           |
| UYAR      | I: Sistemir    | n basvuru k  | avdınızı        | hata almaması                          | ve basvurununuz İPTAL eo                                             | dilmemesi icin. Microsoft |
| interne   | et Explore     | kullanınız   | . Ekran a       | rka planının MA                        | Vİ RENKTE olduğundan e                                               | min olunur. Eğer ekran    |
| arka p    | lanı ĠRİ ye    | erine BEYA   | Z ise ekr       | an ÙYUMLUK (                           | €ÖRÜNÜMÜ ayarlarını" 0- I                                            | Ekran Uyumluluk           |
| Görün     | üsüm Aya       | rlarını Yapı | ınız" adın      | nını takip edere                       | k www.dtm.gov.tr yi ekleyi                                           | iniz.                     |
|           |                |              |                 |                                        |                                                                      |                           |
|           |                |              |                 |                                        |                                                                      |                           |
| Deles w   | - Tabliž Casi  |              |                 |                                        |                                                                      |                           |
| beige v   | e reblig seçil |              |                 |                                        |                                                                      |                           |
|           |                |              | Belge           | TürüLütfen Tür Seç                     | iniz                                                                 |                           |
|           |                |              | 5               | TPS- 0951 - itha<br>TPS- 0954 - itha   | I Lisansı (Korunma)<br>I Lisansı (Tarım-Otonom)                      |                           |
|           |                |              | Karar / 1       | TPS - 0955 - itha<br>TPS - 0875 - izir | al Lisansı (Sanayi)<br>Belgesi (KSS)                                 |                           |
|           |                |              |                 | TPS - 0957 - İtha<br>TPS - 0963 - Gö   | al Lisansı (Korunma - Ülke Bazlı) -0951 de<br>zetim Belgesi (Tarım)  | <b>D</b>                  |
|           |                |              |                 | TPS - 0964 - Gö                        | zetim Belgesi (Sanayi)                                               | Devam ==>                 |
|           |                |              |                 | TPS- 0965 - 120<br>TPS- 0966 - itha    | I Lisansi (Tekstil) - 0955 de                                        |                           |
|           |                |              |                 | TPS - 0956 - itha                      | a Lisansi (Ozon)<br>al Lisansi (Tarim - Ülke Bazlı)                  |                           |
|           |                |              | <u>0-</u>       | TPS - 0967 - Itha<br>TPS - 0983 - Izir | al Lisansı (MAK-ELEKT-ELEKTR)- 0955 de<br>ı Belgesi (Kıymetli Kağıt) |                           |
|           |                |              | <u>1-</u><br>2- | Belge v<br>Firma F TPS - 0962 - İzir   | ı Belgesi(Kullanılmış Eşya-ListeDışı)<br>ı Belgesi(Kamu İthalatı)    |                           |
|           |                |              |                 | Beyan TPS - 1082 - İtha                | al Şahadetnamesi<br>ai Kullanım Sertifikası                          |                           |
|           |                |              | <u>4-</u><br>5- | Tedarik TPS - 0970 - İzir              | ı Belgesi(Kullanılmış Eşya-Liste)                                    |                           |
|           |                |              |                 |                                        |                                                                      |                           |
|           |                |              |                 |                                        |                                                                      |                           |
|           |                |              |                 |                                        |                                                                      |                           |

5. **Firma Bilgileri için** İmza Yetkilisi tarafından, yetkili olduğu firma seçilerek "Firma Getir" tıkanır ve aşağıdaki ekrana firma bilgileri gelir. "Devam" butonuna tıklanarak bir sonraki adıma geçilir.

| lendirme | Raporlama | Tanımlama     | Kullanıcı  | Başvuru İşlemleri                                                                                                    | Yardım                                                                                                    |  |
|----------|-----------|---------------|------------|----------------------------------------------------------------------------------------------------|----------------------------------------------------------------------------------------------------|--|
|          |           |               |            |                                                                                                    |                                                                                                    |  |
|          |           |               |            |                                                                                                    |                                                                                                    |  |
| Firma E  | Bilgileri |               |            |                                                                                                    |                                                                                                    |  |
|          |           | Vergi         | No/TC No   | Lütfen Vergi No Seçiniz                                                                                                    | Firma Getir                                                                                                    |  |
|          |           | 5             |            | ITH GN MD-Ithalat Genel M                                                                                                    | Mūdūrlūğu                                                                                                    |  |
|          |           |               | Unvanı     |                                                                                                    | $\sim$                                                                                                    |  |
|          |           | Fi            | rma Türü 🏾 | Firma Turu Seçiniz                                                                                                    | <b>∽</b>                                                                                                    |  |
|          |           |               | Adresi     |                                                                                                    | ^                                                                                                    |  |
|          |           |               |            |                                                                                                    | ×                                                                                                    |  |
|          |           | ĸ             | Cep Adresi |                                                                                                    |                                                                                                    |  |
|          |           | ı<br>Ankara T | elefon No  |                                                                                                    |                                                                                                    |  |
|          |           |               | Faks No    |                                                                                                    |                                                                                                    |  |
|          |           |               | E-Posta    |                                                                                                    |                                                                                                    |  |
|          |           |               |            |                                                                                                    |                                                                                                    |  |
| Devam    | >>        |               |            |                                                                                                    |                                                                                                    |  |
| << Geri  | i Dön     |               |            |                                                                                                    |                                                                                                    |  |
|          |           |               |            |                                                                                                    | Çıkış                                                                                                    |  |
|          |           |               |            |                                                                                                    |                                                                                                    |  |
|          |           |               |            | Başvuru İşlem A<br>1. Belge ve Tebliğ S<br>2. Firma Bilgileri<br>3. Beyan Sahibine A<br>4. İthal Eşyaya Ait B<br>5. Tedarikçi Ülkedel<br>6. Yurt Dışındaki İhr | Adimları<br>beçimi<br>Ait Bilgiler<br>Bilgiler<br>Bilgiler<br>Racatciya Ait Bilgiler<br>racatciya Ait Bilgiler |  |

6. **Beyan sahibi bilgileri için,** firma adına işlem yapan şahsa ait bilgiler gelir. "Devam" butonuna tıklanarak başvuru sürecine devam edilir.

| ndirme | Raporlama      | Tanımlama   | Kullanıcı | Başvuru İşlemleri                                                                                                    | Yardım                                                                                                   |                   |  |
|--------|----------------|-------------|-----------|----------------------------------------------------------------------------------------------------|----------------------------------------------------------------------------------------------------|-------------------|--|
|        |                |             |           |                                                                                                    |                                                                                                    |                   |  |
|        |                |             |           |                                                                                                    |                                                                                                    |                   |  |
| Beyan  | Sahibine Ait B | ilgiler     |           |                                                                                                    |                                                                                                    |                   |  |
| _      |                |             |           |                                                                                                    |                                                                                                    |                   |  |
|        |                | Vergi No/TC | Kimlik No | 33694028364                                                                                                    |                                                                                                    |                   |  |
|        |                | Ünvanı/     | Ad Soyad  | MURAT GÖREN                                                                                                    |                                                                                                    | $\langle \rangle$ |  |
|        |                |             | Adresi    | İthalat Genel Müd                                                                                                    | ürlüğü/Ankara                                                                                            | 0                 |  |
|        |                | т           | elefon No | 3122128752                                                                                                    |                                                                                                    |                   |  |
|        |                |             | Faks No   | 3122128752                                                                                                    |                                                                                                    |                   |  |
|        |                |             | E-Posta   | gorenm@ekonomi.gov.tr                                                                                                    |                                                                                                    |                   |  |
|        | Devam >>       |             |           |                                                                                                    |                                                                                                    |                   |  |
|        |                |             |           | Başvuru İşlem A<br>1. Belge ve Tebliğ S<br>2. Firma Bilgileri<br>3. Beyan Sahibine A<br>4. İthal Eşyaya Ait B<br>5. Tedarikçi Ülkedel<br>6. Yurt Dışındaki İhr<br>7. Başvuru Evrak Yi<br>8. Başvuru Tamanlı | Adımları<br>eçimi<br>Ait Bilgiler<br>Gi Üreticiye Ait Bilgiler<br>Acatciya Ait Bilgiler<br>Akleme<br>ama |                   |  |

### İthalatBİS Firma Kullanıcı Kılavuzu

7. İthal eşyaya ait bilgiler öncelikle GTİP seçilerek girilir. Başvuru kapsamında birden fazla gümrük tarife istatistik pozisyonu (Gtip) için işlem yapılacaksa "Ekle" butonuna tıklanır. Başvuru konusu ürünlerin tamamı eklendikten sonra "Devam >>" butonuna tıklanarak başvuru sürecine devam edilir. 0970-Kullanılmış Eşya-Liste kapsamı başvurular standart başvurunun dışında belirli kriterlere bağlı olup başvurudaki eşya bilgiler ekranları aşağıdadır. Diğer başvurularda daha sade standart ekranlar gelir.

| endirme | Raporlama       | Tanımlam     | a Kullanıcı              | Başvuru İşlemleri                                          | Yardım                                                    |          |
|---------|-----------------|--------------|--------------------------|------------------------------------------------------------|-----------------------------------------------------------|----------|
|         |                 |              |                          |                                                            |                                                           |          |
|         |                 |              |                          |                                                            |                                                           |          |
|         |                 |              |                          |                                                            |                                                           |          |
| İthal E | şyasına Ait Bil | giler - Satı | Verileri                 |                                                            |                                                           |          |
|         |                 | Gtip 84      | 4513000000               |                                                            |                                                           |          |
|         | Eşya            | Tanımı 84    | 4519009011               | e                                                          |                                                           |          |
|         | 01-11           | Miktar1 84   | 4519009013<br>4519009014 | -<br>-                                                     |                                                           |          |
|         | BILIUT          | 84           | 4519009019<br>4520000011 |                                                            |                                                           |          |
| Kayd    | let             | 84<br>84     | 4520000012<br>4520000019 |                                                            |                                                           |          |
|         |                 | 84           | 4530000000<br>4540000011 |                                                            |                                                           |          |
|         |                 | 84           | 4540000012<br>4540000019 |                                                            |                                                           | Devam >> |
|         |                 | 84<br>84     | 4590000011<br>4590000012 |                                                            |                                                           |          |
|         |                 | 84<br>84     | 4590000013<br>4590000014 |                                                            |                                                           |          |
|         |                 | 84<br>84     | 4590000019<br>4610000000 | Başvuru İşlem A                                            | Adımları<br>solmi                                         |          |
|         |                 | 84           | 4621000000<br>4629000000 | 2- Firma Bilgileri                                         | eçinn                                                     |          |
|         |                 | 84           | 4711000011               | <u>3- Beyan Sahibine A</u><br><u>4- İthal Eşyaya Ait E</u> | <u>Ait Bilgiler</u><br>Bilgiler                           |          |
|         |                 | 84           | 4712000012               | 5- Tedarikçi Ülkedel<br>6- Yurt Dısındaki İhr              | <u>ki Üreticiye Ait Bilgiler</u><br>acatciya Ait Bilgiler |          |
|         |                 | 84           | 4720200012               |                                                            |                                                           |          |
|         |                 | 84           | 4720200013               |                                                            |                                                           |          |

Eşya Kullanılmış Eşya Liste Kapsamında GRUP 2 de yer alıyorsa,

| İthal Eşyasına Ait Bilgiler - Satır Verileri                                                    |                                                                                        |        |            |          |  |
|-------------------------------------------------------------------------------------------------|----------------------------------------------------------------------------------------|--------|------------|----------|--|
|                                                                                                 | GtipGtip Seçiniz 🗸                                                                     |        |            |          |  |
| Eşya Tanımı Sert borular, hortumlar, propilen polimerlerinden, diğerleri (ileri işlem görmemiş) |                                                                                        |        |            |          |  |
| Miktar1 Miktar1                                                                                 |                                                                                        |        |            |          |  |
| Birim1 (0970)Birim Seçiniz- 💙                                                                   |                                                                                        |        |            |          |  |
|                                                                                                 |                                                                                        |        |            |          |  |
|                                                                                                 |                                                                                        |        |            |          |  |
|                                                                                                 |                                                                                        |        |            | Devam >> |  |
|                                                                                                 |                                                                                        |        |            |          |  |
| Gtip                                                                                            | Eşya Tanımı                                                                            | Miktar | Birim      | Sil      |  |
| ③ 391722900000                                                                                  | Sert borular, hortumlar; propilen polimerlerinden,<br>diğerleri (ileri islem görmemis) | 1      | ADET(UNIT) | ×        |  |

| GTİP                    | EŞYA TANIMI                               | MİKTAR              | BİRİM           | Gümrük<br>Miktar    | Gümrük<br>Miktar Birimi           |
|-------------------------|-------------------------------------------|---------------------|-----------------|---------------------|-----------------------------------|
| 391722900000            | Sert borular, hortumlar; propilen polimer | lerinden, 1         | ADET(UNIT)      | null                | null                              |
|                         |                                           |                     |                 |                     |                                   |
| İthal Eşyasına Ait Bilg | giler - Genel                             |                     |                 |                     |                                   |
| ci                      | F/Gümrük Degeri (ABD Doları)              | 0                   | **Gümrüğe Gi    | den Değer. Kuruş    | Ayracı "." (NOKTA) Kullanılır.    |
|                         | Miktari                                   | L 1 / null          |                 |                     |                                   |
|                         | Birim                                     | L ADET(UNIT) / null |                 |                     |                                   |
|                         | Birim1 Fiyat CIF                          | 0                   |                 |                     |                                   |
|                         | Fatura Teslim Turu                        |                     |                 |                     |                                   |
|                         | Fatura Teslim Türü Deger                  |                     | ** Kuruş Ayra   | ci "." (NOKTA) Ku   | llanılır.                         |
|                         | Fatura Döviz Türi                         | ABD DOLARI          | Zorunlu Alandır |                     |                                   |
|                         | Kullanım Amacı ve Açıklama                |                     |                 |                     | Ĵ                                 |
|                         | Teknik Özellikleri                        |                     |                 |                     |                                   |
|                         | Menşe Ülke                                | Lütfen Ülke Seçiniz |                 | ~                   |                                   |
|                         | Sevk/Geldiği Ülke                         | Lütfen Ülke Seçiniz |                 | ~                   |                                   |
|                         | Marka                                     | 1                   |                 |                     |                                   |
|                         | Mode                                      |                     |                 |                     |                                   |
|                         | İmal Vil                                  |                     |                 | <br>Zorunlu alandır | Örnek: 2020                       |
|                         |                                           |                     |                 |                     | irden farla ise liste eklevinir   |
|                         | Seri / Şasi No                            |                     |                 | varsa ve eşya b     | ni den Tazia ise liste ekleyiniz. |
|                         |                                           |                     |                 |                     | Deven 2.2                         |
|                         |                                           |                     |                 |                     | Devalit >>                        |

Devam >>

| Gtip                                                                                                    | 391722900000 🗸                                                                                                    |
|----------------------------------------------------------------------------------------------------|----------------------------------------------------------------------------------------------------|
| GTİP Eşya Tanımı                                                                                                    | Sert borular, hortumlar, propilen polimerlerinden, diğerleri (ileri işlem görmemiş)                                                                                                    |
| Eşya İmal Yılı / Yaşı                                                                                                    | 2019 / 1                                                                                                    |
| Grup 1 Kapsamı bazı eşyalarda y<br>halatına izin verilmediğinden baş                                                                                                    | raş sınırı bulunmaktadır. Eğer başvuru konusu eşyanın yaşı Listede belirtilen yaş sınırında büyük ise, bu eşyanın<br>svuruya devam edemesiniz.                                                                                                    |
|                                                                                                    | Grup2 (Sivil Hava ve Deniz Taşıtı) 💿 Evet                                                                                                    |
| Öncelikle başvurmak istediğiniz e<br>Müdürlüğünden Alınan Uygunluk l<br>Ancak, eşya aynı zamanda Grup1<br>apsamında yer alması ve Uygunl<br>aşvurular İthalat Genel Müdürlüğ | sşyanın bulunduğu Listeyi seçmelisiniz. Grup2'yi seçmeniz durumunda, Ulaştırma ve Alt Yapı Bakanlığı ilgili Genel<br>Belgesinin alındığından emin olunuz. Eğer Uygunluk Belgeniz yok ise, Grup2 kapsamında başvuruya devam edemesini<br>I kapsamında ise Grup1'i seçerek diğer şartlara uygun ise, başvura devam edebilirsiniz. Eşyanın yalnızca Grup2<br>luk Belgesi bulunmaması durumunda, 0962 - İzin Belgesi (Kullanılmış Eşya-Listedışı) başvurusunda bulunabilirsiniz. Bi<br>ğünce incelendikten sonra sonuçlandırılır. |
| Esya Grup2 Ka                                                                                                    | apsamında ise Uygunluk Yazısı Var Mı ? 🛛 Evet 🔿 Havır                                                                                                    |
| Livaunluk Belar                                                                                                    | esi Tarih Belge Savi                                                                                                    |
|                                                                                                    |                                                                                                    |
|                                                                                                    | Devam ===>                                                                                                    |
|                                                                                                    | Devam ===>                                                                                                    |
|                                                                                                    | Devam ===>                                                                                                    |
|                                                                                                    | Devam ===>                                                                                                    |
| ullanılmış Eşya Liste Kapsam                                                                                                    | Devam ===><br>Inda GRUP 1 de yer alıyorsa,                                                                                                    |
| ullanılmış Eşya Liste Kapsam                                                                                                    | Devam ===><br>Inda GRUP 1 de yer aliyorsa,                                                                                                    |
| ullanılmış Eşya Liste Kapsam<br>İthal Eşyasına Ait Bilgiler - S                                                                                                    | Devam ===><br>Inda GRUP 1 de yer alıyorsa,<br>Satır Verileri                                                                                                    |
| ullanılmış Eşya Liste Kapsam<br>İthal Eşyasına Ait Bilgiler - S<br>Gtip                                                                                                    | Devam ===> Inda GRUP 1 de yer alıyorsa, Satır Verileri                                                                                                    |
| ullanılmış Eşya Liste Kapsam<br>İthal Eşyasına Ait Bilgiler - S<br>Gtip<br>Eşya Tanımı                                                                                       | Devam ===> inda GRUP 1 de yer alıyorsa, attr Verileri & 4051000011 V Gaz jeneratörleri                                                                                                    |
| ullanılmış Eşya Liste Kapsam<br>İthal Eşyasına Ait Bilgiler - S<br>Gtip<br>Eşya Tanımı<br>Miktar1                                                                            | Devam ===> unda GRUP 1 de yer alıyorsa,  atur Verileri 84051000011 ♥ Gaz jeneratörleri 1                                                                                                    |
| ullanılmış Eşya Liste Kapsam<br>İthal Eşyasına Ait Bilgiler - S<br>Gtip<br>Eşya Tanımı<br>Miktar1<br>Birim1 (0970)                                                           | Devam ===> Inda GRUP 1 de yer alıyorsa,  atr Verileri  B40510000011  Gaz jeneratörleri  1 ADET(UNIT)                                                                                                    |
| Cullanılmış Eşya Liste Kapsam<br>İthal Eşyasına Ait Bilgiler - S<br>Gtip<br>Eşya Tanımı<br>Miktar1<br>Birim1 (0970)<br>Gümrük Miktar                                         | Devam ===><br>Inda GRUP 1 de yer alıyorsa,<br>Satır Verileri<br>Saz jeneratörleri<br>1<br>ADET(UNIT) ✓<br>500 Adet ise Adet Sayısı , Kilogram ise bir Adedin Kilogram Ağırlığı Yazılır.                                                                                                    |

Kaydet

| İthal Eşyasına Ait Bilgiler – Liste Kapsamı İçin İlave Kriterler         |                                                                                                    |  |  |  |  |  |
|--------------------------------------------------------------------------|----------------------------------------------------------------------------------------------------|--|--|--|--|--|
| Gtip                                                                     | 840510000011 🗸                                                                                                    |  |  |  |  |  |
| GTİP Eşya Tanımı                                                         | Gaz jenaratörleri                                                                                                    |  |  |  |  |  |
| Eşya İmal Yılı / Yaşı 2018 / 2                                           |                                                                                                    |  |  |  |  |  |
|                                                                          |                                                                                                    |  |  |  |  |  |
| Grup 1 Kapsamı bazı eşyalarda ya<br>ithalatına izin verilmediğinden başv | aş sınırı bulunmaktadır. Eğer başvuru konusu eşyanın yaşı Listede belirtilen yaş sınırında büyük ise, bu eşyanın<br>vuruya devam edemesiniz. |  |  |  |  |  |
|                                                                          | Grup1 (Belirli Eşya) 💿 Evet                                                                                                    |  |  |  |  |  |
| Eşya Grup1 K                                                             | Capsamında ise Teşvik Belgesi Var Mı ? 🔿 Evet 🔿 Hayır                                                                                        |  |  |  |  |  |
| Tesvik Belg                                                              | gesi No Belge Id                                                                                                    |  |  |  |  |  |
|                                                                          |                                                                                                    |  |  |  |  |  |
|                                                                          |                                                                                                    |  |  |  |  |  |
|                                                                          | Devam ===>                                                                                                    |  |  |  |  |  |
|                                                                          |                                                                                                    |  |  |  |  |  |

| Eşya | Kullanılmış Eşya Liste Kapsamı                                                                                                    | nda GRUP 1 ve GRU                                                                                                    | IP 2 de yer alıyorsa,                                                                                                    |                                                                                  |                                                                                                    |
|------|----------------------------------------------------------------------------------------------------|----------------------------------------------------------------------------------------------------|----------------------------------------------------------------------------------------------------|----------------------------------------------------------------------------------|----------------------------------------------------------------------------------------------------|
|      |                                                                                                    |                                                                                                    |                                                                                                    |                                                                                  |                                                                                                    |
|      |                                                                                                    |                                                                                                    |                                                                                                    |                                                                                  |                                                                                                    |
|      | İthal Eşyasına Ait Bilgiler – Li                                                                                                    | ste Kapsamı İçin İ                                                                                                    | ave Kriterler                                                                                                    |                                                                                  |                                                                                                    |
|      | Gtip                                                                                                    | 940320809000 🗸                                                                                                    |                                                                                                    |                                                                                  |                                                                                                    |
|      | GTİP Eşya Tanımı                                                                                                    | CELIK DOLAP                                                                                                    |                                                                                                    |                                                                                  |                                                                                                    |
|      | Eşya İmal Yılı / Yaşı                                                                                                    | 2015 / 5                                                                                                    |                                                                                                    |                                                                                  |                                                                                                    |
|      | Grup 1 Kapsamı bazı eşyalarda ya<br>ithalatına izin verilmediğinden başv                                                                                                    | ış sınırı bulunmaktadı<br>uruya devam edemes                                                                                                    | . Eğer başvuru konusu eşyanın yaşı Listede belirtilen yaş sıı<br>niz.                                                                                                    | nırında büyük                                                                    | ise, bu eşyanın                                                                                                    |
|      | Grup1 (Belir                                                                                                    | <b>i Eşya)</b> 🔿 Evet                                                                                                    | Grup2 (Sivil Hava ve Do                                                                                                    | eniz Taşıtı)                                                                     | ⊖Evet                                                                                                    |
|      | Onceinkie başvurmak istealiginiz eş<br>Müdürlüğünden Alınan Uygunluk B<br>Ancak, eşya aynı zamanda Grup 1<br>kapsamında yer alması ve Uygunlu<br>başvurular İthalat Genel Müdürlüğü<br>Eğer Eşya Teşvik Belgesi Kapsam<br>ithalatına izin verilir. Aksi halde itha | yanın bulunduğu Liste<br>elgesinin alındığındar.<br>kapsamında ise Grup<br>k Belgesi bulunmama<br>ince incelendikten sor<br>unda ise, Listede yer a<br>ılatına izin verilmez ve | yı seçmenisiniz. Grup2 yı seçmeniz durumunda, Ulaştırma ve<br>emin olunuz. Eğer Uygunluk Belgeniz yok ise, Grup2 kapsa<br>'i seçerek diğer şartlara uygun ise, başvura devam edebilirs<br>sı durumunda, 0962 - İzin Belgesi ( Kullanılmış Eşya-Listedi,<br>ra sonuçlandırılır.<br>lan birim kıymetine bakılmaksızın, belge kapsamında değil i<br>başvuruya devam edemesiniz. | YAR Yapı Bak<br>mında başvur<br>iniz. Eşyanın<br>şı) başvurusu<br>se ancak birin | tanığı ilgili Genel<br>ruya devam edemesiniz.<br>yalnızca Grup2<br>nda bulunabilirsiniz. Bu<br>n kıymetin üstünde ise |
|      | Eşya Grup1 K<br>Tesvik Belg                                                                                                    | apsamında ise Teşv<br>esi No                                                                                                    | ik Belgesi Var Mı ? 🔾 Evet 🔾 Hayır                                                                                                    | Belge Id                                                                         |                                                                                                    |
|      | Eşya Grup2 Kap                                                                                                    | osamında ise Uygur                                                                                                    | luk Yazısı Var Mı ? 🔿 Evet 🔿 Hayır                                                                                                    |                                                                                  |                                                                                                    |
|      | Uygunluk Belges                                                                                                    | si Tarih                                                                                                    |                                                                                                    | Belge Sayı                                                                       |                                                                                                    |
|      |                                                                                                    |                                                                                                    |                                                                                                    |                                                                                  |                                                                                                    |
|      |                                                                                                    |                                                                                                    |                                                                                                    |                                                                                  | Devam ===>                                                                                                    |
|      |                                                                                                    |                                                                                                    |                                                                                                    |                                                                                  |                                                                                                    |

8. **0970 Kullanılmış Eşya-Liste kapsamı Belge türü için,** Eşya için Tebliğde **yaş kriteri** var ise, başvuru kapsamı eşya yaş kriterini sağlıyorsa başvuruya devam edilir. Aksi halde devam edilmez.

Eşya "0970-Kullanılmış Eşya İzin Belgesi-Liste" belge türünden yapılan başvuru ise, eşyanın hangi GRUPta yer aldığına bağlı olarak yukarıdaki ekranlarda görüldüğü gibi, **Teşvik Belgesi veya Uygunluk Belgesi** olup olmadığı sorulmaktadır.

**Eşya GRUP 1 kapsamında ise** ve Teşvik Belgesi yok ise Tebliğde belirtilen birim kıymetin üzerinde ise eşyanın ithalatı için başvuruya devam edilebilir. Aksi halde devam edilmez.

**Eşya GRUP 2 kapsamında ise**, Uygunluk Belgesi var ise başvuruya devam edilebilir. Aksi halde devam edilmez.

9. Eşyanın **"Tedarikçi Ülkedeki Üreticiye Ait Bilgiler"** doldurulur. İstenen bilgiler doldurulduktan sonra "Kaydet" butonuna tıklanarak başvuruya devam edilir.

| Tadaviksi ülkadabi Ünstisiva Ait Dilailan |                                                                                                    |                                     |
|-------------------------------------------|----------------------------------------------------------------------------------------------------|-------------------------------------|
| Tedarikçi Ülkedeki Üreticiye Alt Bilgiler |                                                                                                    |                                     |
| YFKS No:                                  |                                                                                                    |                                     |
| Firma Ünvanı                              |                                                                                                    | <u> </u>                            |
| Adresi                                    |                                                                                                    | <b>O</b>                            |
| Menşe Ülke                                | Lütfen Ülke Seçiniz                                                                                                    | ** Zorunlu Alandır ,BOŞ Geçilmez !! |
| Telefon No                                |                                                                                                    |                                     |
| Faks No                                   |                                                                                                    |                                     |
| E-Posta                                   |                                                                                                    |                                     |
| İnternet Sayfası                          |                                                                                                    |                                     |
| Kaydet                                    |                                                                                                    |                                     |
|                                           |                                                                                                    |                                     |
|                                           | Başvuru İşlem Adımları<br>1. Belge ve Tebliğ Seçimi<br>2. Firma Bilgiler<br>3. Beyan Sahibine Alt Bilgiler<br>4. Ithal Eşyaya Ait Bilgiler<br>5. Tedarikçi Ülkedeki Üreticiye Ait Bilgiler<br>6. Yurt Dışındaki İhracatciya Ait Bilgiler<br>7. Başvuru Evrak Yükleme<br>8. Başvuru Tamamlama |                                     |

10. Ülkemize ihracatı **gerçekleştirecek "Yurt Dışındaki İhracatçıya Ait Bilgiler"** ekranı doldurulur. Eğer tedarikçi bilgileri ile aynı ise sistemin otomatik olarak getirdiği veriler kullanılabilir. Aksi halde veriler güncellenir ve "Kaydet" butonuna tıklanarak başvuruya devam edilir.

| YFKS No:         | null                          |                                      |
|------------------|-------------------------------|--------------------------------------|
| Firma Ünvanı     | null                          | Ç                                    |
| Adresi           | null                          | Ô                                    |
| Ülke             | A.B.D.                        | ** Zorunlu Alandır, BOŞ geçilemez !! |
| Telefon No       |                               |                                      |
| Faks No          |                               |                                      |
| E-Posta          | null                          |                                      |
| İnternet Sayfası | null                          |                                      |
| Caydet           |                               |                                      |
|                  | <u>Başvuru İşlem Adımları</u> |                                      |

11. "Yurt Dışındaki İhracatçıya Ait Bilgiler" ekranındaki bilgiler doldurulduktan sonra, sistem otomatik olarak "geçici başvuru numarası" üretmektedir. Sistem tarafından üretilen başvuru numarası kaydedilmelidir.

| İşlem Sonucu         Başvurunuzun ilk aşaması tamamlanmıştır. Geçici         Başvuru numaranızı kaydediniz. "Basvuru Evrak         Yükleme" menüsünden Başvuru Evraklarını         Yükleyerek, Başvuru tamamlama işlemlerinde         Elektronilk imzanız ile imzalayarak başvurunuzu         tamamladığınızdan emin olunuz(Elektronik         İmzalanmayan başvurular Bakanlığımıza ulaşmaz)         BAŞVURU NO ===>588         Tamam | <b>.</b> | MURAT GÖREN / (Sanayi 2 Dairesi) | Belge İşlemleri | Yetkilendirme | Raporlama | Tanımlama | Kullanıcı        | Başvuru İşlemleri                                            | Yardım                                                                     |   |
|----------------------------------------------------------------------------------------------------|----------|----------------------------------|-----------------|---------------|-----------|-----------|------------------|--------------------------------------------------------------|----------------------------------------------------------------------------|---|
| İşlem Sonucu<br>Başvurunuzun ilk aşaması tamamlanmıştır. Geçici<br>Basvuru numaranızı kaydediniz. "Basvuru Evrak<br>Yükleme" menüsünden Başvuru Evraklarını<br>Yükleyerek , Başvuru tamamlama işlemlerinde<br>Elektronilk imzalayırak başvurunuzu<br>tamamladığınızdan emin olunuz(Elektronik<br>imzalanmayan başvurular Bakanlığımıza ulaşmaz)<br>BAŞVURU NO ===>588<br>Tamam                                                         |          |                                  |                 |               |           |           |                  |                                                              |                                                                            |   |
| İşlem Sonucu<br>Başvurunuzun ilk aşaması tamamlanmıştır. Geçici<br>Basvuru numaranızı kaydediniz. "Basvuru Evrak<br>Yükleme" menüsünden Başvuru Evraklarını<br>Yükleyerek , Başvuru tamamlama işlemlerinde<br>Elektronilk imzalayarak başvurunuzu<br>tamamladığınızdan emin olunuz(Elektronik<br>imzalanmayan başvurular Bakanlığımıza ulaşmaz)<br>BAŞVURU NO ===>588                                                                  |          |                                  |                 |               |           |           |                  |                                                              |                                                                            |   |
| İşlem Sonucu<br>Başvurunuzun ilk aşaması tamamlanmıştır. Geçici<br>Basvuru numaranızı kaydediniz. "Basvuru Evrak<br>Yükleme" menüsünden Başvuru Evraklarını<br>Yükleyerek , Başvuru tamamlama işlemlerinde<br>Elektronik imzalayarak başvurunuzu<br>tamamladığınızdan emin olunuz(Elektronik<br>imzalanmayan başvurular Bakanlığımıza ulaşmaz)<br>BAŞVURU NO ===>588                                                                   |          |                                  |                 |               |           |           |                  |                                                              |                                                                            |   |
| Başvurunuzun ilk aşaması tamamlanmıştır. Geçici<br>Basvuru numaranızı kaydediniz. "Basvuru Evrak<br>Yükleme" menüsünden Başvuru Evraklarını<br>Yükleyerek , Başvuru tamamlama işlemlerinde<br>Elektronilk imzanız ile imzalayarak başvurunuzu<br>tamamladığınızdan emin olunuz(Elektronik<br>imzalanmayan başvurular Bakanlığımıza ulaşmaz)<br>BAŞVURU NO ===>588                                                                      |          |                                  |                 |               |           |           | İşlem S          | onucu                                                        |                                                                            | 1 |
| Yükleme" menüsünden Başvuru Evraklarını<br>Yükleyerek , Başvuru tamamlama işlemlerinde<br>Elektronilk imzanız ile imzalayarak başvurunuzu<br>tamamladığınızdan emin olunuz(Elektronik<br>imzalanmayan başvurular Bakanlığımıza ulaşmaz)<br>BAŞVURU NO ===>588<br>Tamam                                                                                                    |          |                                  |                 |               |           |           | Başvu<br>Başvu   | runuzun ilk aşam<br>Tu numaranızı kay                        | ası tamamlanmıştır. Geçici<br>/dediniz_"Basyuru Evrak                      |   |
| Elektronilk imzanız ile imzalayarak başvurunuzu<br>tamamladığınızdan emin olunuz(Elektronik<br>imzalanmayan başvurular Bakanlığımıza ulaşmaz)<br>BAŞVURU NO ===>588                                                                                                    |          |                                  |                 |               |           |           | Yüklen<br>Yükley | ne" menüsünden<br>erek , Başvuru ta                          | Başvuru Evraklarını<br>mamlama işlemlerinde                                |   |
| BAŞVURU NO ===>588                                                                                                    |          |                                  |                 |               |           |           | Elektro          | nilk imzanız ile in<br>ladığınızdan emin<br>amayan baayırılı | nzalayarak başvurunuzu<br>n olunuz(Elektronik<br>ar Bakaplığımıza ulaşmaz) |   |
| BAŞVURU NO ===>588                                                                                                    |          |                                  |                 |               |           |           | IIIZaia          | illiayalı başvuluk                                           | ar Dakaniiginiiza ulaşınaz)                                                |   |
| Tamam                                                                                                    |          |                                  |                 |               |           |           |                  | BAŞVURU N                                                    | IO ===>588                                                                 | _ |
|                                                                                                    |          |                                  |                 |               |           |           |                  | т                                                            | lamam 🛛                                                                    |   |

12. Geçici Başvuru numarası oluşturulan uyarı ekranında "Tamam" butonuna tıklandıktan sonra,

aşağıdaki " Tamamlanmayı Bekleyen Başvurular" ekranı açılır. Buradan firmanızı seçerek işlem bekleyen başvuruları görebilirsiniz.

| elge İşlemleri                           | Yetkilendirme                                            | Raporlama                                            | Tanımlama                                              | Kullanıcı                                  | Başvuru İşlemleri                                                  | Yardım                                                                                                    |
|------------------------------------------|----------------------------------------------------------|------------------------------------------------------|--------------------------------------------------------|--------------------------------------------|--------------------------------------------------------------------|----------------------------------------------------------------------------------------------------|
|                                          |                                                          |                                                      |                                                        |                                            |                                                                    |                                                                                                    |
|                                          |                                                          |                                                      |                                                        |                                            |                                                                    |                                                                                                    |
| Tamamlan                                 | mayı Bekleyen I                                          | Başvurular                                           |                                                        |                                            |                                                                    |                                                                                                    |
|                                          |                                                          |                                                      |                                                        | Firma Ve                                   | ergi NoLütfen Vergi No                                             | Seçiniz                                                                                                    |
|                                          |                                                          |                                                      |                                                        |                                            |                                                                    |                                                                                                    |
| Lis                                      | tele                                                     |                                                      |                                                        |                                            |                                                                    |                                                                                                    |
|                                          |                                                          |                                                      |                                                        |                                            |                                                                    | Çıkış                                                                                                    |
|                                          |                                                          |                                                      |                                                        |                                            |                                                                    |                                                                                                    |
| Açıklama: E<br>Daha sonra,<br>Başvurunuz | Burada yer alan ba<br>E- Başvuru form<br>un durumunu "Ba | aşvurular taslal<br>unda yer alan b<br>aşvuru Durumu | ktır. Başvurunu<br>bilgileri kontrol<br>ı Sorgula" men | ızu Bakanlığ<br>ederek "Tar<br>üsünden tal | a göndermek için, ön<br>namlama" tuşuna tıkl<br>kip edebilirsiniz. | celikle "gerekli evrakları yükleyiniz." Yüklenen evrakları Başvuru Belgelerinde görebilirsiniz.<br>ayıp E-imzanız ile Başvurunuzu onaylayınız. Onaylanan Başvuru Bakanlığa iletilmiştir. |

Devam >> Çıkış

13. **Belge yükleme için,** Evrak Yüklemeyi Bekleyen Başvurulardan daha önce başvuru numarasını not ettiğiniz başvuru için Belge Yükle butonu tıklanarak gerekli belgeler sisteme yüklenir.

|                                                                        |                                                                                  |                                                                                      |                                    |                       |                         |                   | - ≙ (                           | 3 Ara               |                                                    |
|------------------------------------------------------------------------|----------------------------------------------------------------------------------|--------------------------------------------------------------------------------------|------------------------------------|-----------------------|-------------------------|-------------------|---------------------------------|---------------------|----------------------------------------------------|
| ardım                                                                  |                                                                                  |                                                                                      |                                    |                       |                         |                   |                                 |                     |                                                    |
|                                                                        |                                                                                  |                                                                                      | -                                  |                       |                         |                   |                                 |                     |                                                    |
|                                                                        |                                                                                  |                                                                                      |                                    |                       |                         |                   | 2                               |                     |                                                    |
|                                                                        |                                                                                  |                                                                                      |                                    |                       |                         |                   |                                 |                     |                                                    |
| Relae İslemleri Yetkilendirme                                          | Raporlama Tar                                                                    | umlama Kullanici Ba                                                                  | asvuru İslemler                    | ri Yardım             |                         |                   |                                 |                     |                                                    |
|                                                                        |                                                                                  |                                                                                      | ng tara ng tarmon                  |                       |                         |                   |                                 |                     |                                                    |
|                                                                        |                                                                                  |                                                                                      |                                    |                       |                         |                   |                                 |                     |                                                    |
|                                                                        |                                                                                  |                                                                                      |                                    |                       |                         |                   |                                 |                     |                                                    |
| Tamamlanmayı Bekleyer                                                  | Başvurular                                                                       |                                                                                      |                                    |                       |                         |                   |                                 |                     |                                                    |
|                                                                        |                                                                                  | Firma Vergi                                                                          | NoLütfen Vergi                     | No Seçiniz            | 2                       |                   |                                 |                     |                                                    |
|                                                                        |                                                                                  |                                                                                      |                                    |                       |                         |                   |                                 |                     |                                                    |
| Listele                                                                |                                                                                  |                                                                                      |                                    |                       |                         |                   |                                 |                     |                                                    |
|                                                                        |                                                                                  |                                                                                      |                                    |                       |                         |                   |                                 |                     | Çıkış                                              |
|                                                                        |                                                                                  |                                                                                      |                                    |                       |                         |                   |                                 |                     |                                                    |
| Açıklama: Burada yer alan                                              | başvurular taslaktır. E                                                          | 3aşvurunuzu Bakanlığa ge                                                             | öndermek için,                     | öncelikle "gerekli ev | rakları yükleyi         | niz." Yüklenen    | evrakları Baş                   | vuru Belgelerinde g | görebilirsiniz.                                    |
| Daha sonra, E- Başvuru for<br>Başvurunuzun durumunu "                  | munda yer alan bilgile<br>Başvuru Durumu Sor                                     | ri kontrol ederek "Tamam<br>gula" menüsünden takip e                                 | ılama" tuşuna tı<br>edebilirsiniz. | ıklayıp E-imzanız ile | Başvurunuzu             | onaylayınız. O    | naylanan Başı                   | uru Bakanlığa ileti | lmiştir.                                           |
|                                                                        |                                                                                  |                                                                                      |                                    |                       |                         |                   |                                 |                     |                                                    |
| Basyuru No. Basyuru Tarihi                                             | sık Evraklı Başvuru<br>Belge Türü Dav                                            | Jar<br>anak                                                                          | F-Basyuru                          | Basyuru Belgeleri     | Belge Yükle             | Güncelleme        | İntal                           | Tamamlama           | Geri Dönüş                                         |
|                                                                        | TRS - 0970 -                                                                     |                                                                                      | L Dujititu                         | buyrara beigelerr     | beige rune              | duncenene         |                                 |                     | Nedeni<br>Konu: İzin                               |
| 2759 16/02/2021                                                        | IPS - 0970 - 202<br>İzin Belgesi Yeni<br>(Kullanılmış İlişk<br>Esva-Liste) İlişk | 1/9 Sayılı Kullanılmış veya<br>ileştirilmiş Eşya İthalatına<br>cin Tebliğ_Liste      | ٢                                  |                       | ٤                       |                   | X                               | $\checkmark$        | Belgesi Eksik<br>Evrak Bildirimi<br>Sayın Yetkili, |
| Tamamlanmayı Bekle                                                     | yen Başvurular                                                                   |                                                                                      |                                    |                       |                         |                   |                                 |                     |                                                    |
| Başvuru No Başvuru Tarihi                                              | Belge Türü<br>TPS - 0970 - İzin                                                  | Dayanak<br>2021/9 Savili Kullanimus y                                                | E-Başvı                            | uru Basvuru I         | Belgeleri Belge         | Yükle Gi          | incelleme                       | İptal               | Tamamlama                                          |
| 3259 26/02/2021                                                        | Belgesi(Kullanılmış<br>Esva-Liste)                                               | Yenileştirilmiş Eşya İthalat<br>İliskin Tebliğ Liste                                 | ina 🗾                              |                       | 1                       | [                 | ×                               | X                   | $\checkmark$                                       |
| Evrak Yüklenmeyi Bekleyen Ba                                           | işvurular                                                                        | Ingian roong_boto                                                                    |                                    | *******               |                         |                   |                                 |                     |                                                    |
| Başvuru No Başvuru Tarihi                                              | Belge Türü Dayı                                                                  | anak                                                                                 | E-Başvuru                          | Basvuru Belgeleri     | Belge Yükle             | Güncelleme        | İptal                           |                     |                                                    |
| 588 05/04/2021                                                         | TPS - 0962 - 202<br>İzin Belgesi Yeni<br>(Kullanılmış İlişk<br>Esva-ListeDısı)   | 1/9 sayılı Kullanılmış veya<br>ileştirilmiş Eşya İthalatına<br>tin Tebliğ-Liste Dışı |                                    |                       | ٤                       | X                 | Önce Bel <u>c</u><br>Yükleyini: | je<br>zli           |                                                    |
|                                                                        |                                                                                  |                                                                                      |                                    |                       |                         |                   |                                 |                     |                                                    |
| A 🔽 Gelen Kutusu - gor 🦸                                               | 🕯 T.C. Ticaret Bakanlı                                                           | 👩 Ticaret Bakanlığı - İ                                                              | 👩 Dosya:Tio                        | aret Baka 👩 (2        | ) WhatsApp - Go         | 🔵 Adsız           | * - Paint 3D                    | W FirmaKullann      | naKila                                             |
|                                                                        |                                                                                  |                                                                                      |                                    |                       |                         |                   |                                 |                     |                                                    |
|                                                                        |                                                                                  |                                                                                      |                                    |                       |                         |                   |                                 |                     |                                                    |
|                                                                        |                                                                                  | Den ser i la la se                                                                   |                                    |                       |                         |                   |                                 |                     |                                                    |
| priama Tanimiama                                                       | i Kullanici                                                                      | Başvuru işien                                                                        | nieri ra                           | iraim                 |                         |                   |                                 |                     |                                                    |
|                                                                        |                                                                                  |                                                                                      |                                    |                       |                         |                   |                                 |                     |                                                    |
|                                                                        |                                                                                  |                                                                                      |                                    |                       |                         |                   |                                 |                     |                                                    |
|                                                                        |                                                                                  |                                                                                      |                                    |                       |                         |                   |                                 |                     |                                                    |
| Başvuru Ekleri                                                         | Yükleme                                                                          |                                                                                      |                                    |                       |                         |                   |                                 |                     |                                                    |
| Başvuru Ekleri                                                         | Yükleme                                                                          |                                                                                      |                                    |                       | Gö                      | zat               |                                 |                     |                                                    |
| Başvuru Ekleri                                                         | Yükleme                                                                          | a Ree Pustine au                                                                     | 4                                  |                       | Gö                      | zat               |                                 |                     |                                                    |
| Başvuru Ekleri<br>Dosya Adı Gir                                        | Yükleme<br>iniz Dosya Adı                                                        | nı Boş Bırakmayınız                                                                  | 1                                  |                       | Gö:<br>Yü               | zat<br>kle        |                                 |                     |                                                    |
| Başvuru Ekleri<br>Dosya Adı Gir                                        | Yükleme<br>iniz Dosya Adı                                                        | nı Boş Bırakmayınız                                                                  | 1                                  |                       | Gö:<br>Yü               | zat<br>kle        |                                 |                     |                                                    |
| Başvuru Ekleri<br>Dosya Adı Gir<br>Yüklenen Baş<br>Yüklenen Başvuru Ek | iniz Dosya Adı<br>vuru Ekleri<br>leriniz yoktur                                  | nı Boş Bırakmayınız                                                                  | 4                                  | Yüklenen Baş          | Gö:<br>Yü<br>vuru Ekini | zat<br>kle<br>SİL |                                 |                     |                                                    |

14. **Tamamlama için,** Evraklar yüklendikten sonra, "Tamamlanmayı Bekleyen Başvurular" altında yer alan ilgili başvuruda "TAMAMLAMA" butonu tıklanır. Burada E- Başvuru tıklanarak başvuru bilgileri kontrol edilip gerekiyorsa "GÜNCELLE" butonu ile eşya bilgileri güncellenebilir. Yüklenen Başvuru Belgeleri görülebilir. Başvuru İPTAL edilebilir. Başvuru TAMAMLA tıklandığında sistem bizi imzalama üzere başvuru bilgileri imzalama ekranına yönlendirir.

| _ |   |            |                |                                                             |                                                                                                |                |                   |             |            |       |              |
|---|---|------------|----------------|-------------------------------------------------------------|------------------------------------------------------------------------------------------------|----------------|-------------------|-------------|------------|-------|--------------|
|   |   |            |                |                                                             | Tamamlanmayı Bekle                                                                             | yen Başvurular |                   |             |            |       |              |
|   |   |            |                |                                                             |                                                                                                |                |                   |             |            |       |              |
|   |   | Başvuru No | Başvuru Tarihi | Belge Türü                                                  | Dayanak                                                                                        | E-Başvuru      | Basvuru Belgeleri | Belge Yükle | Güncelleme | İptal | Tamamlama    |
|   | 0 | 3259       | 26/02/2021     | TPS - 0970 - İzin<br>Belgesi(Kullanılmış<br>Eşya-Liste)     | 2021/9 Sayılı Kullanılmış veya<br>Yenileştirilmiş Eşya İthalatına<br>İlişkin Tebliğ_Liste      |                |                   | 1           | ×          | X     | $\checkmark$ |
|   |   |            |                |                                                             | Tamamlanmayı Bekle                                                                             | yen Başvurular |                   |             |            |       |              |
|   |   | Başvuru No | Başvuru Tarihi | Belge Türü                                                  | Dayanak                                                                                        | E-Başvuru      | Basvuru Belgeleri | Belge Yükle | Güncelleme | İptal | Tamamlama    |
|   | 0 | 588        | 05/04/2021     | TPS - 0962 - İzin<br>Belgesi(Kullanılmış<br>Eşya-ListeDışı) | 2021/9 sayılı Kullanılmış veya<br>Yenileştirilmiş Eşya İthalatına<br>İlişkin Tebliğ-Liste Dışı |                |                   | 1           | ×          | X     | ✓            |

15. "Başvuru Tamamla" butonuna tıklandıktan sonra, sistem üzerinden doldurulan bilgiler kontrol amaçlı olarak sistem tarafından yeniden ekranagetirilir. Sisteme girilen bilgiler kontrol edildikten sonra "İMZALA" butonuna tıklanır.

| nlama                  | Kullanici                                   | Rasvi                      | ırıı İslemleri                                   | Yardım                         |                                                                        |                                                        |                                                                                                    |
|------------------------|---------------------------------------------|----------------------------|--------------------------------------------------|--------------------------------|------------------------------------------------------------------------|--------------------------------------------------------|----------------------------------------------------------------------------------------------------|
|                        |                                             |                            |                                                  |                                |                                                                        |                                                        |                                                                                                    |
| 2021/9 s<br>eşyaya ili | sayılı Kullanılmış v<br>işkin olarak firman | eya Yenile<br>mız adına İ  | ıştirilmiş Eşya İthalat<br>İzin Belgesi düzenler | ına İlişkin Te<br>mesini talep | bliğ-Liste Dışı çerçevesinde,ithalatı<br>etmekteyiz.                   | nı gerçekleştirmek istediğir                           | niz aşağıda belirtilen                                                                                                    |
| İş bu ba<br>firmamızı  | şvuruda yer alan l<br>da yerinde doğrula    | bilgilerin d<br>anabileceğ | loğru olduğunu , doğ<br>ğini,İthal İzin Belgesi  | iru olmaması<br>ni devretmey   | halinde hukuken sorumlu olduğun<br>receğimizi kabul ve taahhüt ederiz. | u , İthalat Genel Müdürlüğ                             | ğüyetkililerince                                                                                                    |
| Bilgileri              | ve gereği arz olun                          | ur.                        |                                                  |                                |                                                                        |                                                        |                                                                                                    |
| İthalat                | cıya Ait Bilgiler                           | •                          |                                                  |                                |                                                                        |                                                        |                                                                                                    |
|                        | Ĺ                                           | Ünvanı B                   | Bülent dizdarlar                                 |                                | Vergi No                                                               | ITH GN MD                                              |                                                                                                    |
|                        |                                             | Adres I                    | simsiz                                           |                                | E-posta/td>                                                            | deneme@deneme.com                                      |                                                                                                    |
|                        | Te                                          | lefonu 5                   | 55645454545                                      |                                | Faks                                                                   | null                                                   |                                                                                                    |
|                        | Telefon(D                                   | Direkt) 5                  | 545454545                                        |                                |                                                                        |                                                        |                                                                                                    |
| Beyan S                | Sahibine Ait Bil                            | lgiler                     |                                                  |                                |                                                                        |                                                        |                                                                                                    |
|                        | Adı Soyadı / Ü                              | Ünvanı M                   | URAT GÖREN                                       |                                | Vergi Numarası                                                         | 33694028364                                            |                                                                                                    |
|                        |                                             | Adresi İ                   | thalat Genel Müdürlü                             | iğü/Ankara                     | E-posta                                                                | gorenm@ekonomi.gov.tr                                  |                                                                                                    |
|                        | Telefon Nur                                 | marası 3                   | 3122128752                                       |                                | Faks                                                                   | 3122128752                                             |                                                                                                    |
| İthal E                | şyaya Ait Bilgile                           | er (GENE                   | L)                                               |                                |                                                                        |                                                        |                                                                                                    |
|                        | GTİP                                        | (12 li) 6                  | 581280100000                                     |                                | GTİP Eşya Tanımı                                                       | İşlenmiş lifler; amyant ve<br>karbonat ve amyant esasl | ıya magnezyum<br>lı karışımlar                                                                                                    |
| Kimyas                 | alın Adı,Formüli<br>NO                      | ü,CAS<br>D(KSS)            | null                                             |                                |                                                                        |                                                        |                                                                                                    |
| Teknik                 | c Özellikleri ( 03<br>098                   | 840 ve<br>13 ise)          | n                                                |                                | Saflık Oranı (%) (KSS)                                                 | null                                                   |                                                                                                    |
| Kullan                 | ım Amacı ve Açı                             | ıklama n                   | n                                                |                                | Hangi Listede (KSS)                                                    | null                                                   |                                                                                                    |
|                        | Menş                                        | e Ülke A                   | A.B.D.                                           |                                | Sevk/Geldiği Ülke                                                      | A.B.D.                                                 |                                                                                                    |
| Teslim                 | Şekli (FOB,CIF,                             | Diğer) (                   | IF                                               |                                | Miktar1                                                                | 1 - KİLOGRAM                                           |                                                                                                    |
|                        | Teslim Şekli I                              | Değeri 5                   | 500 - ABD DOLARI                                 |                                | Miktar2 (Adet/Adet Ağırlığı)                                           | 0 - 0                                                  |                                                                                                    |
|                        | CIF/Gümrük D                                | Değeri 5                   | 500 - ABD Doları                                 |                                | Birim1 Fiyat CIF                                                       | null                                                   |                                                                                                    |
| _                      |                                             |                            |                                                  |                                | Birim2 Fiyat CIF                                                       | null                                                   |                                                                                                    |
| Ithal E                | şyaya Ait Bilgile                           | er (KULL/                  | ANLMIŞ EŞYA İÇİ                                  | N)                             |                                                                        |                                                        |                                                                                                    |
|                        | 1                                           | Marka n                    | n                                                |                                | Model                                                                  | m                                                      |                                                                                                    |
|                        | Ĭn                                          | nal Yılı 2                 | 2015                                             |                                | Seri / Şasi No                                                         | m                                                      |                                                                                                    |
| 1                      | Tesvik Belgesi V                            | ar mi? Y                   | rok .                                            |                                | Tesvik Belgesi No / Id                                                 | Yok/Yok                                                |                                                                                                    |
| Uyg                    | unluk Belgesi V                             | ar mi? Y                   | /ok                                              |                                | Uygunluk Belgesi Tarih / No                                            | Yok/Yok                                                |                                                                                                    |
| Tedarik                | çi Ulkedeki Ure                             | eticiye Ai                 | it Bilgiler                                      |                                |                                                                        | -                                                      |                                                                                                    |
|                        | Firma U                                     | Unvanı n                   | null                                             |                                | YFKS No                                                                | null                                                   |                                                                                                    |
|                        |                                             | Adresi n                   | null                                             |                                | Ulkesi                                                                 | A.B.D.                                                 |                                                                                                    |
|                        | Telefon Nur                                 | marasi n                   | null                                             |                                | Faks                                                                   | null                                                   |                                                                                                    |
|                        | E-                                          | -posta n                   | null                                             |                                | Internet sitesi                                                        | null                                                   |                                                                                                    |
| Yurt Di                | şındakı İhracat                             | tçıya Ait I                | Bilgiler                                         |                                |                                                                        |                                                        |                                                                                                    |
|                        | Firma U                                     | Unvanı n                   | null                                             |                                | YFKS No                                                                | null                                                   |                                                                                                    |
|                        |                                             | Adresi n                   | null                                             |                                | Ulkesi                                                                 | A.B.D.                                                 |                                                                                                    |
|                        | Telefon Nur                                 | marasi n                   | null                                             |                                | Faks                                                                   | null                                                   |                                                                                                    |
|                        | E                                           | -posta n                   | hull                                             |                                | Internet sitesi                                                        | null                                                   |                                                                                                    |
|                        |                                             | _                          |                                                  |                                |                                                                        |                                                        | An and a second second s |
|                        |                                             |                            |                                                  |                                |                                                                        |                                                        | IMZALA                                                                                                    |
|                        |                                             |                            |                                                  |                                |                                                                        |                                                        | GERI DON                                                                                                    |

16. "İmzala" butonuna tıklandıktan sonra, çıkan sayfada yetkili kişi tarafından E-imza ile başvuru tamamlanır. Bu aşamadan sonra, başvuru elektronik olarak İthalat Genel Müdürlüğüne ULAŞIR. Bu aşamadan sonra yapılacak herhangi bir işlem bulunmamaktadır.

| ıma Tanımlama Kullanıcı F                                                                                                    | Basvuru İslemleri Yardım                                                                                                    |                                                                              |
|----------------------------------------------------------------------------------------------------|----------------------------------------------------------------------------------------------------|------------------------------------------------------------------------------|
| TÜRKİYE CUMH<br>TİCARET BAKJ                                                                                                    | URİYETİ<br>ANLIĞI                                                                                                    |                                                                              |
| Duyurular<br>• Dahilde İşleme Rejimi<br>Uygulaması Kullanıcılan için<br>önemli Duyuru<br>• 2021 yılında Dahilde<br>İşleme Izin Belgelerinde<br>değişen GTİPler<br>• Crome'da E-imza<br>Uygulamalarının<br>Kullanılamaması<br>• Çevre Uyum Belgesi<br>Başvurusuna Dair Kılavuz | İmzalama Sayfası<br>Lütfen imza atarken kullanacağınız cihazı seçin:<br>Errer<br>Errer<br>Sofo saylı Elektronik İmza Kanununa uygun ıslak imzaya eşdeğer<br>nitelikli elektronik imza atmaktasınız. | İmzalanacak İçerik<br>Adı İşlemin<br>Parmakizi:<br>Onay Red Bilgileri Göster |

17. Başvuru İşlemleri altından **"Tamamlanmayı Bekleyen Başvuruları"** ve Genel Müdürlüğe iletilen Başvuruları ve Belgelemiş ise Belge Bilgilerini **"Başvuru-Belge Sorgulama"** başlıklarını tıklayarak görebilirsiniz.

| lendirme Raporlama Tanımlama                                                                                                    | Kullanıcı Başvuru İşlemleri Yardım                                                                                                    |                                                                                                    |               |
|----------------------------------------------------------------------------------------------------|----------------------------------------------------------------------------------------------------|----------------------------------------------------------------------------------------------------|---------------|
|                                                                                                    | Yeni Başvuru Giriş                                                                                                    |                                                                                                    |               |
|                                                                                                    | Tamamlanmayı Bekleyen Baş                                                                                                    | vurular                                                                                                    |               |
|                                                                                                    | Başvuru - Belge Sorgulama                                                                                                    |                                                                                                    |               |
| Başvuru - Belge Sorgulama                                                                                                    |                                                                                                    |                                                                                                    |               |
| Başlar                                                                                                    | ıgıç Tarihi 05 🗸 Nisan 🔽 2021 🗸                                                                                                    |                                                                                                    |               |
| E                                                                                                    | iitiş Tarihi 05 🗸 Nisan 🗸 2021 🗸                                                                                                    |                                                                                                    |               |
| Vergi                                                                                                    | No/TC NoLütfen Vergi No Seçiniz V                                                                                                    |                                                                                                    |               |
| В                                                                                                    | elge Türü :Lütfen Tür Seçiniz                                                                                                    | ~                                                                                                    |               |
|                                                                                                    |                                                                                                    |                                                                                                    |               |
|                                                                                                    |                                                                                                    | Listale                                                                                                    |               |
|                                                                                                    |                                                                                                    | LISICIC                                                                                                    |               |
|                                                                                                    |                                                                                                    | Çıkış                                                                                                    |               |
|                                                                                                    |                                                                                                    |                                                                                                    |               |
|                                                                                                    |                                                                                                    |                                                                                                    |               |
|                                                                                                    |                                                                                                    |                                                                                                    |               |
|                                                                                                    |                                                                                                    |                                                                                                    |               |
|                                                                                                    |                                                                                                    | -                                                                                                    |               |
|                                                                                                    |                                                                                                    |                                                                                                    |               |
|                                                                                                    |                                                                                                    |                                                                                                    |               |
| 4-                                                                                                    |                                                                                                    |                                                                                                    |               |
| Belge İşlemleri Yetkilendirme                                                                                                    | Raporlama Tanımlama Kullanıcı Başvuru                                                                                                    | Stemleri Yardım                                                                                                    |               |
| Belge İşlemleri Yetkilendirme                                                                                                    | Raporlama Tanımlama Kullanıcı Başvuru<br>Yeni Ba                                                                                                    | Işlemleri Yardım<br>şvuru Giriş                                                                                                    |               |
| Belge İşlemleri Yetkilendirme                                                                                                    | Raporlama Tanımlama Kullanıcı <mark>Başvuru</mark><br>Yeni Ba<br>Tamam                                                                                                    | işlemleri<br>Yardım<br>şvuru Giriş<br>lanmayı Bekleyen Başvurular                                                                                                    |               |
| Belge İşlemleri Yetkilendirme                                                                                                    | Raporlama Tanımlama Kullanıcı Başvuru<br>Yeni Ba<br>Tamam<br>Başvuru                                                                                                    | işlemleri Yardım<br>şvuru Giriş<br>lanmayı Bekleyen Başvurular<br>J- Belge Sorgulama                                                                                                    |               |
| Belge İşlemleri Yetkilendirme<br>Başvuru - Belge Sorgulama                                                                                                    | Raporlama Tanımlama Kullanıcı <mark>Başvuru</mark><br>Yeni Ba<br>Tamam<br>Başvuru                                                                                                    | işlemleri Yardım<br>şvuru Giriş<br>lanmayı Bekleyen Başvurular<br>J- Belge Sorgulama                                                                                                    |               |
| Belge İşlemleri Yetkilendirme<br>Başvuru - Belge Sorgulama<br>Başvuru No Durumu Belge Türü<br>TES - 000 - 15                                                                              | Raporlama Tanımlama Kullanıcı Başvuru<br>Yeni Ba<br>Tamam<br>Başvuru<br>Vergi No Ünvan                                                                                                    | işlemleri Yardım<br>şvuru Giriş<br>lanmayı Bekleyen Başvurular<br>I- Belge Sorgulama<br>E-Başvuru Gümrük Sorgu Başka                                                                     | n Müdür Uzman |
| Belge İşlemleri Yetkilendirme<br>Başvuru - Belge Sorgulama<br>Başvuru No Durumu Belge Tiri<br>@ 149 Red Edilmiş (Kullanılmış Eş<br>(Kullanılmış Eş                                        | Raporlama Tanımlama Kullanıcı <mark>Başvuru</mark><br>Yeni Ba<br>Tamam<br>Başvuru<br>Vergi No Ünvan<br>in Belgesi<br>Ya-Liste) ITH GN MD Bülent dizdarlar                                                                                  | işlemleri Yardım<br>şvuru Giriş<br>lanmayı Bekleyen Başvurular<br>J- Belge Sorgulama<br>E-Başvuru Formu Gümrük Sorgu Başka                                                               | n Müdür Uzman |
| Belge İşlemleri Yetkilendirme<br>Başvuru - Belge Sorgulama<br>Başvuru No Durumu Belge Türü<br>149 Red Edilmiş<br>(Kullanılmış Eş<br>(Kullanılmış Eş<br>(Kullanılmış Eş                    | Raporlama Tanımlama Kullanıcı Başvuru<br>Yeni Ba<br>Tamam<br>Başvuru<br>va-Liste) ITH GN MD Bülent dizdarlar<br>in Belgesi<br>ya-Liste) ITH GN MD Bülent dizdarlar                                                                         | işlemleri Yardım<br>şvuru Giriş<br>lanmayı Bekleyen Başvurular<br>J- Belge Sorgulama<br>E-Başvuru Formu Gümrük Sorgu Başka<br>P                                                          | n Müdür Uzman |
| Belge İşlemleri Yetkilendirme<br>Başvuru - Belge Sorgulama<br>Başvuru No Durumu Belge Türü<br>149 Red Edilmiş<br>149 Red Edilmiş<br>135 Red Edilmiş<br>147 Red Edilmiş<br>147 Red Edilmiş | Raporlama Tanımlama Kullanıcı Başvuru<br>Yeni Ba<br>Tamam<br>Başvuru<br>va-Liste) ITH GN MD Bülent dizdarlar<br>in Belgesi<br>ya-Liste) ITH GN MD Bülent dizdarlar<br>in Belgesi<br>in Belgesi<br>in Belgesi<br>ITH GN MD Bülent dizdarlar | işlemleri Yardım<br>şvuru Giriş<br>Ilanmayı Bekleyen Başvurular<br>J - Belge Sorgulama<br>E-Başvuru Formu Gümrük Sorgu Başka<br>()<br>()<br>()<br>()<br>()<br>()<br>()<br>()<br>()<br>() | n Müdür Uzman |